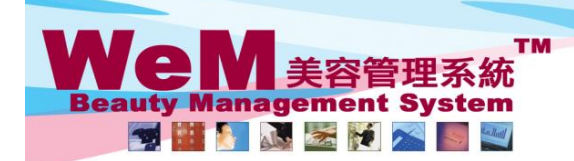

HKB2B Limited 香港灣仔軒尼詩道48-62號上海實業大廈11樓1102室 Rm 1102, Shanghai Industrial Investment Buliding, 48-62 Hennessy Road, Wan Chai, Hong Kong Rei: 2520 5128 Fax: 2520 6636 E-mail: wem@hkb2b.com.hk Website: http://hkb2b.com.hk

m.hk

# Regular booking

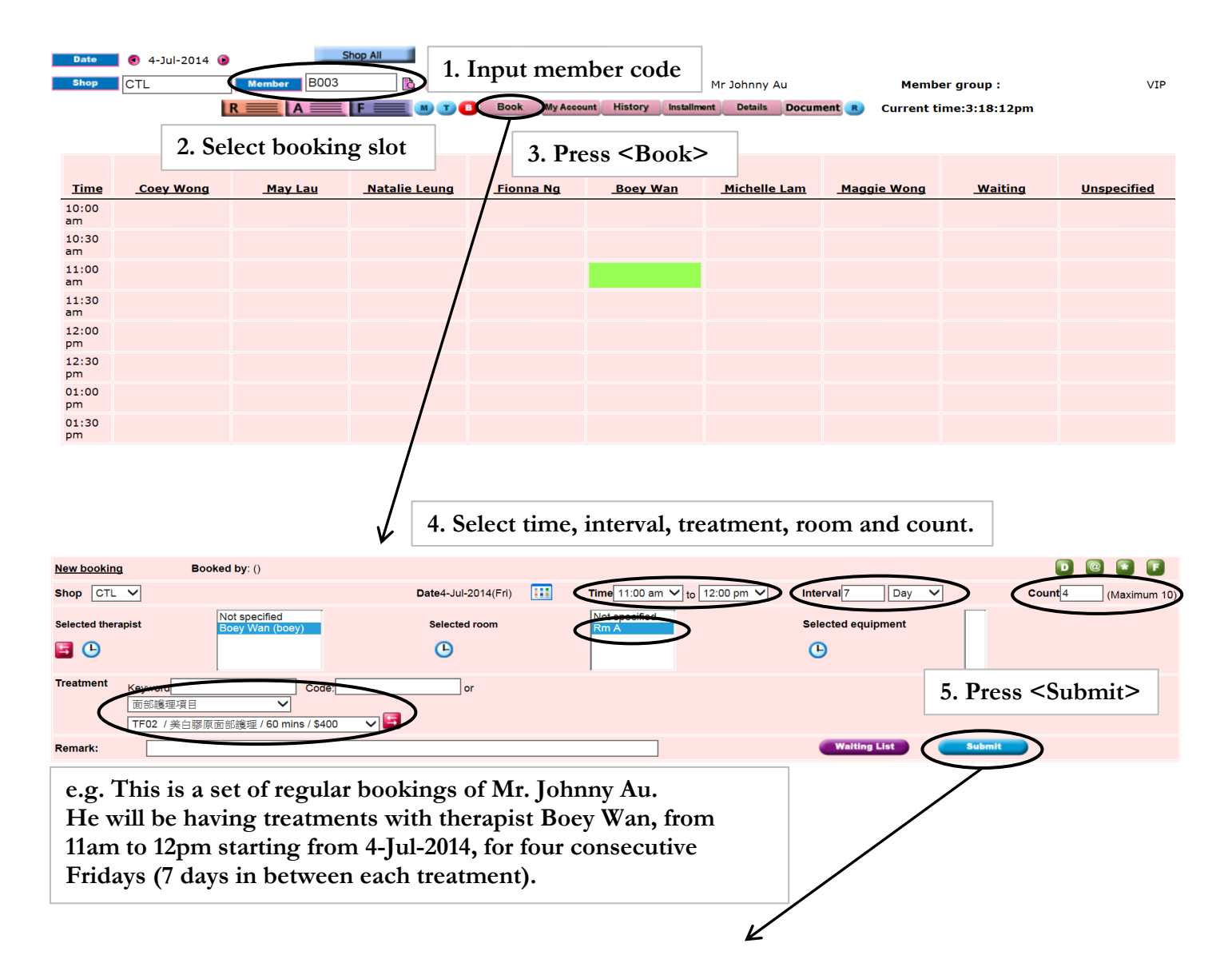

HH828.C

| Member : Mr. Johnny Au (B003) Member group : VIP<br>Deposit : \$2,900.00 |      |                  |                     | Account History Install Details Document |           |      |        |   |  |
|--------------------------------------------------------------------------|------|------------------|---------------------|------------------------------------------|-----------|------|--------|---|--|
| Booking ID                                                               | Shop | Date             | Time                | Treatment                                | Therapist | Room |        | • |  |
| Latest booking :                                                         |      |                  |                     |                                          |           |      |        |   |  |
| 3814                                                                     | CTL  | 4-Jul-2014(Fri)  | 11:00 am - 12:00 pm | TF02 美白膠原面部護理                            | Boey Wan  | Rm A | Remove |   |  |
| 3815                                                                     | CTL  | 11-Jul-2014(Fri) | 11:00 am - 12:00 pm | TF02 美白膠原面部護理                            | Boey Wan  | Rm A | Remove |   |  |
| 3816                                                                     | CTL  | 18-Jul-2014(Fri) | 11:00 am - 12:00 pm | TF02 美白膠原面部護理                            | Boey Wan  | Rm A | Remove |   |  |
| 3817                                                                     | CTL  | 25-Jul-2014(Fri) | 11:00 am - 12:00 pm | TF02 美白膠原面部護理                            | Boey Wan  | Rm A | Remove |   |  |
|                                                                          |      |                  |                     | <b>A A A A A A A A A A</b>               |           |      |        |   |  |

6. Multiple regular bookings are successfully created in an action.

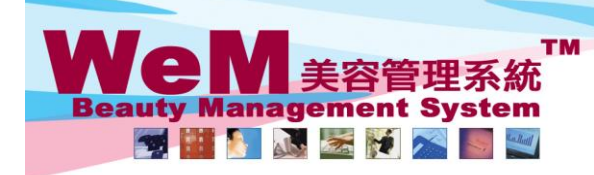

HKB2B Limited 香港灣仔軒尼詩道48-62號上海實業大廈11樓1102室 Rm 1102, Shanghai Industrial Investment Buliding, 48-62 Hennessy Road, Wan Chai, Hong Kong Tel: 2520 5128 Fax: 2520 6636 E-mail: wem@hkb2b.com.hk Website: http://hkb2b.com.hk

### To add the same booking on another day,

|                                               |               |                    |                     | 1 Check the box next to the desired treatment  |           |      |        |   |
|-----------------------------------------------|---------------|--------------------|---------------------|------------------------------------------------|-----------|------|--------|---|
| Member : Mr. Johnny /<br>Deposit : \$2,900.00 | Au (B003) 🛚 🕅 | Nember group : VIP |                     | 1. Check the box heat to the desired treatment |           |      |        |   |
| Booking ID                                    | Shop          | Date               | Time                | Treatment                                      | Therapist | Room |        | B |
| Latest booking :                              |               |                    |                     |                                                |           |      |        |   |
| 3827                                          | CTL           | 4-Jul-2014(Fri)    | 11:00 am - 12:00 pm | TF02 美白膠原面部護理                                  | Boey Wan  | Rm A | Remove |   |
| 3828                                          | CTL           | 11-Jul-2014(Fri)   | 11:00 am - 12:00 pm | TF02 美白膠原面部護理                                  | Boey Wan  | Rm A | Remove |   |
| 3829                                          | CTL           | 18-Jul-2014(Fri)   | 11:00 am - 12:00 pm | TF02 美白膠原面部護理                                  | Boey Wan  | Rm A | Remove |   |
| 3830                                          | CTL           | 25-Jul-2014(Fri)   | 11:00 am - 12:00 pm | TF02 美白膠原面部護理                                  | Boey Wan  | Rm A | Remove |   |
|                                               |               |                    |                     |                                                |           |      |        |   |

2. Press < 🔢 >

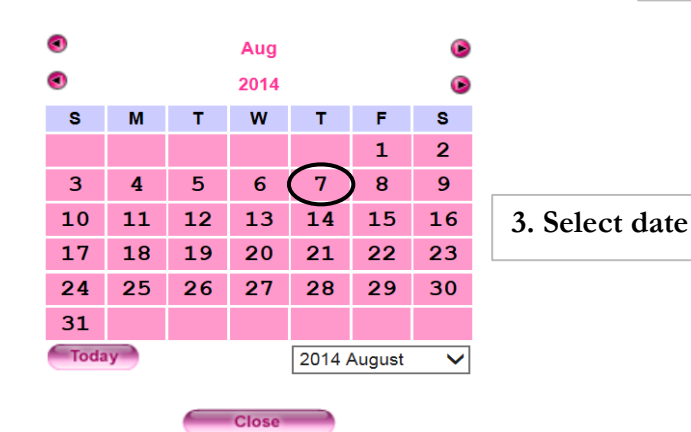

### Member : Mr. Johnny Au (B003) Member group : VIP Deposit : \$2,900.00 Account History Install Details D Close Booking ID Shop Date Time Treatment Therapist Room Latest booking : 3827 CTL 4-Jul-2014(Fri) 11:00 am - 12:00 pm TF02 美白膠原面部護理 Boey Wan Rm A CTL 11-Jul-2014(Fri) 11:00 am - 12:00 pm TF02 美白膠原面部護理 Boey Wan Rm A 3828 3829 CTL 18-Jul-2014(Fri) 11:00 am - 12:00 pm TF02 美白膠原面部護理 Boey Wan Rm A 3830 CTL 25-Jul-2014(Fri) 11:00 am - 12:00 pm TF02 美白膠原面部護理 Boey Wan Rm A 7-Aug-2014(Thu) 3831 CTL 11:00 am - 12:00 pm TF02 美白膠原面部護理 Boey Wan Rm A

### 4. The booking is created.

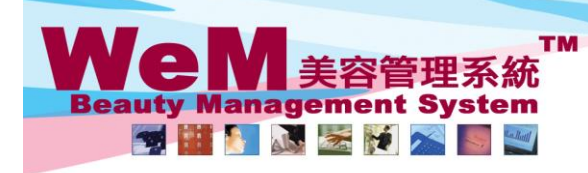

4845 **n.** hk

HKB2B Limited 香港灣仔軒尼詩道48-62號上海實業大廈11樓1102室 Rm 1102, Shanghai Industrial Investment Buliding, 48-62 Hennessy Road, Wan Chai, Hong Kong Tel: 2520 5128 Fax: 2520 6636 E-mail: wem@hkb2b.com.hk Website: http://hkb2b.com.hk

## To copy the bookings to the next time interval,

|                                                                          |      |                  |                     | 1. Check the boxes next to the desired treatments |               |                 | ents          |             |              |
|--------------------------------------------------------------------------|------|------------------|---------------------|---------------------------------------------------|---------------|-----------------|---------------|-------------|--------------|
| Member : Mr. Johnny Au (B003) Member group : VIP<br>Deposit : \$2,900.00 |      |                  |                     |                                                   |               | Account History | Instail Detai | Is Document | Close        |
| Booking ID                                                               | Shop | Date             | Time                |                                                   | Treatment     | Therapist       | Room          |             |              |
| Latest booking :                                                         |      |                  |                     |                                                   |               |                 |               |             |              |
| 3838                                                                     | CTL  | 4-Jul-2014(Fri)  | 11:00 am - 12:00 pm |                                                   | TF02 美白膠原面部護理 | Boey Wan        | Rm A          | Remove      | $\checkmark$ |
| 3839                                                                     | CTL  | 11-Jul-2014(Fri) | 11:00 am - 12:00 pm |                                                   | TF02 美白膠原面部護理 | Boey Wan        | Rm A          | Remove      | ✓            |
| 3840                                                                     | CTL  | 18-Jul-2014(Fri) | 11:00 am - 12:00 pm |                                                   | TF02 美白膠原面部護理 | Boey Wan        | Rm A          | Remove      | $\checkmark$ |
| 3841                                                                     | CTL  | 25-Jul-2014(Fri) | 11:00 am - 12:00 pm |                                                   | TF02 美白膠原面部護理 | Boey Wan        | Rm A          | Remove      | ✓            |
|                                                                          |      |                  |                     |                                                   |               |                 |               |             |              |
|                                                                          |      |                  |                     |                                                   |               | 1               |               | 1           |              |

2. Press < 🕓 >

| Member : Mr. Johnny Au (B003) Member group : VIP<br>Deposit : \$2,900.00 |      |                  |                     |               |           | Account History Install Details Document Close |        |   |  |
|--------------------------------------------------------------------------|------|------------------|---------------------|---------------|-----------|------------------------------------------------|--------|---|--|
| Booking ID                                                               | Shop | Date             | Time                | Treatment     | Therapist | Room                                           |        | B |  |
| Latest booking :                                                         |      |                  |                     |               |           |                                                |        |   |  |
| 3838                                                                     | CTL  | 4-Jul-2014(Fri)  | 11:00 am - 12:00 pm | TF02 美白膠原面部護理 | Boey Wan  | Rm A                                           | Remove |   |  |
| 3839                                                                     | CTL  | 11-Jul-2014(Fri) | 11:00 am - 12:00 pm | TF02 美白膠原面部護理 | Boey Wan  | Rm A                                           | Remove |   |  |
| 3840                                                                     | CTL  | 18-Jul-2014(Fri) | 11:00 am - 12:00 pm | TF02 美白膠原面部護理 | Boey Wan  | Rm A                                           | Remove |   |  |
| 3841                                                                     | CTL  | 25-Jul-2014(Fri) | 11:00 am - 12:00 pm | TF02 美白膠原面部護理 | Boey Wan  | Rm A                                           | Remove |   |  |
| 3842                                                                     | CTL  | 4-Jul-2014(Fri)  | 12:00 pm - 01:00 pm | TF02 美白膠原面部護理 | Boey Wan  | Rm A                                           | Remove |   |  |
| 3843                                                                     | CTL  | 11-Jul-2014(Fri) | 12:00 pm - 01:00 pm | TF02 美白膠原面部護理 | Boey Wan  | Rm A                                           | Remove |   |  |
| 3844                                                                     | CTL  | 18-Jul-2014(Fri) | 12:00 pm - 01:00 pm | TF02 美白膠原面部護理 | Boey Wan  | Rm A                                           | Remove |   |  |
| 3845                                                                     | CTL  | 25-Jul-2014(Fri) | 12:00 pm - 01:00 pm | TF02 美白膠原面部護理 | Boey Wan  | Rm A                                           | Remove |   |  |

3. The bookings are successfully copied to the next time interval.